# > Power Log Book <

Registro visitatori

Guida rapida all'utilizzo del software (rev. 1.1 - sabato 18 aprile 2020)

## PowerWolf Solutions

- INSTALLAZIONE, ATTIVAZIONE E CONFIGURAZIONE INIZIALE
- ESECUZIONE DEL SOFTWARE
- INSERIMENTO E GESTIONE CONTATTI
- VISITE ED ACCESSI
- <u>OPERAZIONI</u>
- <u>TABELLE</u>
- **STAMPE E REPORT**
- LETTORI DI BARCODE

PowerWolf Solutio

PowerWo(f

PowerWolf Solutio

PowerWolf Solutio

PowerWolf

PowerWolf Solutions

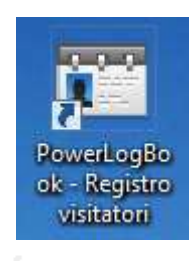

e 2020)

# PREMESSA

Questo manuale descrive le principali funzioni. Nella pagina di supporto del prodotto

#### www.powerwolf.it/powerlogbook\_supporto.htm

e nella schermata principale del software, sono presenti diverse guide che integrano questo manuale.

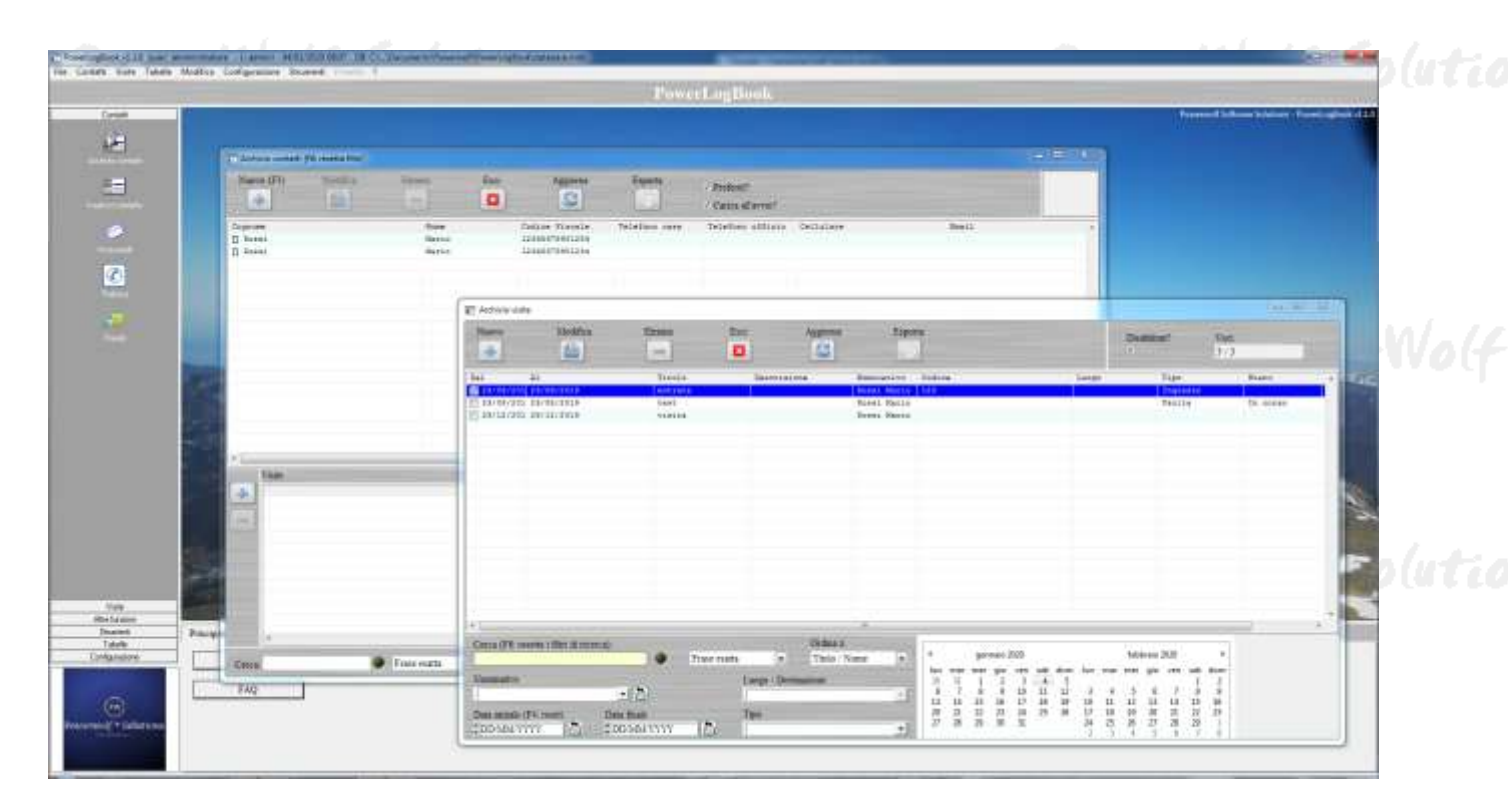

PowerWolf Solutions

PowerWolf

PowerWolf Solutions

PowerWolf Solutio

PowerWolf Solutions

PowerWolf

PowerWolf Solutions

PowerWolf Solutio

### INSTALLAZIONE, ATTIVAZIONE E CONFIGURAZIONE INIZIALE (torna all'indice)

Prima di utilizzare il programma è necessario eseguire la procedura di installazione e inizializzazione. Per installare il programma inserire il supporto fornito al momento dell'acquisto o, nel caso di download, cliccare sul file di installazione. Seguire la procedura guidata.

Maggiori informazioni sulla procedura di installazione possono essere lette dall'help online: <u>help di</u> installazione e primo utilizzo del software.

Terminata l'installazione, il programma crea un'icona sul desktop e una voce nel menù programma di Windows:

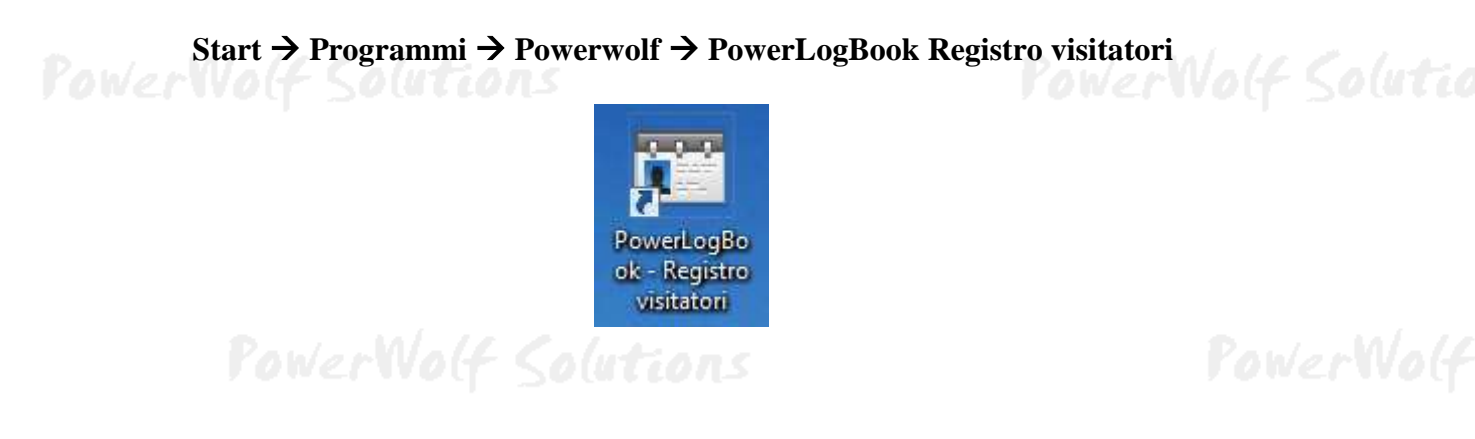

<u>Alla prima esecuzione del software verrà richiesta la procedura di inizializzazione e installazione dei database</u>, come mostrato nella seguente schermata:

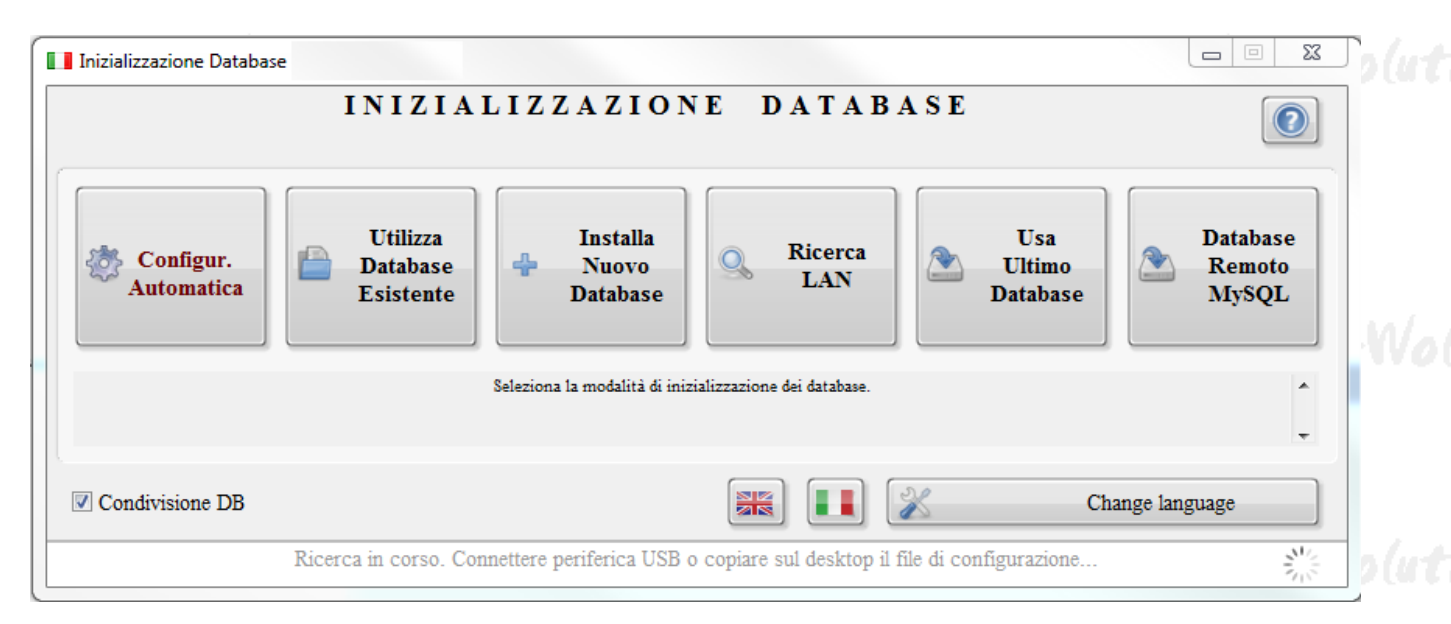

Nella scheda sono disponibili diverse opzioni.

A) **Configurazione Automatica**. Consente di installare automaticamente i database nella cartella predefinita. Normalmente questa opzione è la migliore, soprattutto se si prevede di utilizzare il database esclusivamente dal computer su cui è stato installato il programma. La procedura automatica controlla se nel percorso standard è già presente un database. In tal caso utilizza quello esistente; in caso contrario provvede a inizializzare un nuovo database.

B) Utilizza Database Esistente. Consente di adoperare un database precedentemente installato (con una precedente installazione, o su un altro computer della rete locale). Questa opzione va normalmente utilizzata dopo la reinstallazione del programma (nel caso in cui i database non sono stati rimossi), oppure nel caso in cui si sta installando il programma in uno dei computer della rete locale e si vuole aggiungere il database presente su un altro computer della rete.

C) **Installa Nuovo Database**. Consente di installare e inizializzare un nuovo database (privo di dati), in un percorso scelto dall'utente. Questa procedura va adoperata nel caso in cui si vuole installare un database pulito del programma in un nuovo percorso, senza rimuovere quello precedente, oppure se si vuole resettare tutti i dati del programma, rimuovendo il precedente database e inizializzandone uno nuovo.

Maggiori dettagli sono riportati nell'apposita sezione di configurazione dei database.

PowerWolf Solutions

| File Modifica Impostazio | ni ?                               |                |
|--------------------------|------------------------------------|----------------|
| Auna                     | Powerwolf Software Solutions       | rowervolf      |
| JONELAOTI 201007002      | Utente:                            |                |
| NWALCOWSEWOJE, IT        |                                    | erWolf Solutio |
| Inserisci Username e     | Password per accedere al programma |                |
| Accedi Account           | Demo Attiva Acquista               |                |

Terminata la fase di inizializzazione, apparirà la schermata di login:

### PowerWolf Solutions

Se il prodotto non è stato mai attivato, appare la seguente schermata:

PowerWolf Solutio

PowerWolf Solutio

PowerLogBook - Registro visitatori - Manuale

|                                                                                                    |                                                                                                    |                                                                                                    | Procedi Demo                                                                                                    |
|----------------------------------------------------------------------------------------------------|----------------------------------------------------------------------------------------------------|----------------------------------------------------------------------------------------------------|----------------------------------------------------------------------------------------------------|
| Acquista<br>il<br>Software                                                                                                    | Recupera<br>il seriale<br>Smarrito                                                                                                    | Maggiori<br>informazioni<br>sull'attivazione                                                                                             | Nascondi il seriale                                                                                                    |
| ware non è stato ancora<br>loperare tutte le funzion:<br>quisto, tenendo presente<br>slidi; c) l'attivazione del s<br>eriale di attivazione è sta | attivato.<br>alità del programma è necessar<br>che: a) il software NON disti<br>software non comporta la perdi<br>to smarrito, provare il recuper | rio attivare il prodotto. Inserire<br>ngue tra maiuscole o minuscole<br>ita dei dati finora inseriti.<br>o dal seguente link: https://ww | la chiave di attivazione ricevuta al momento<br>e; b) filtra eventuali spazi bianchi o caratteri<br>w.powerwolf.it/recupero_seriale.htm. |

La precedente schermata è visualizzata anche quando la licenza è scaduta, oppure l'hardware (in particolare scheda madre e hard disk) del computer su cui è installato il programma è cambiato. In quest'ultimo caso è possibile ricevere una nuova licenza gratuitamente, nel primo caso è necessario rinnovare la licenza per continuare ad adoperare il programma.

Per attivare il software inserire il codice seriale o la chiave di attivazione ricevuta al momento dell'acquisto o in una successiva comunicazione (telefonica o via email) e adoperare il pulsante '*Attiva*'. Seguire la procedura guidata: se l'attivazione va a buon fine verrà visualizzato un messaggio simile al seguente:

|              | Acquisto e attivazione software                                                                                                    | <u> </u> |  |
|--------------|----------------------------------------------------------------------------------------------------|----------|--|
| P<br>PowerWo | ATTIVAZIONE AUTOMATICA<br>L'at<br>I prodotto è stato attivato correttamente.<br>Conservare la seguenti informazioni:<br>- Programma: PowerCLUB<br>3 - Risultato a<br>> 04/12/2018 -<br>Codice seriale:<br>- Licenze residue: 3<br>> 04/12/2018 -<br>> 04/12/2018 - | : file.  |  |
|              | Invia report         Copia clipboard           Principale         Acquista         Attivazione           Attivazione         Attivazione                                                                                                    | Avvia    |  |
| P            | ower wolf Solutions                                                                                                    |          |  |

PowerWolf Solutio

Maggiori informazioni sulla procedura di acquisto e attivazione possono essere lette dall'help online: procedura di acquisto e attivazione del prodotto.

Maggiori informazioni sull'utilizzo della schermata di login possono essere lette dall'help online: <u>help di</u> <u>utilizzo della schermata di login</u>.

## PowerWolf Solutions

PowerWolf Solutions

PowerWolf

PowerWolf Solutions

PowerWolf Solutio

**PowerWolf Solutions** 

PowerWolf

PowerWolf Solutions

PowerWolf Solutions

PowerWolf Solutions

PowerWolf Solutio

PowerWolf

### ESECUZIONE DEL SOFTWARE (torna all'indice)

Per eseguire il software è necessario cliccare sulla relativa icona nel desktop o sul menù **START** di Windows nel seguente percorso:

#### PROGRAMMI → POWERWOLF → PowerLogBook Registro visitatori

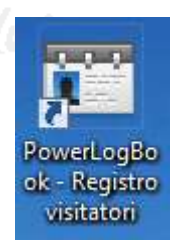

Terminato il caricamento, sarà visualizzata la **finestra di login**:

| File Modifica Impostazio | ni ?                               |               |
|--------------------------|------------------------------------|---------------|
|                          | Powerwolf Software Solutions       | PowerWolf     |
| Provervolf Solutions     | Utente:                            |               |
| MWV.BOWERWCJ3.22         |                                    | erWolf Soluti |
| Inserisci Username e     | Password per accedere al programma |               |
| Accedi Account           | Demo Attiva Acquista               |               |

Inserire il Nome Utente e la Password e premere il pulsante "Accedi".

ALLA PRIMA INSTALLAZIONE DEL PROGRAMMA E' PRESENTE IL SOLO ACCOUNT DI AMMINISTRATORE, AL QUALE E' POSSIBILE ACCEDERE MEDIANTE I SEGUENTI PARAMETRI DI ACCESSO:

#### UTENTE: AMMINISTRATORE - PASSWORD: AMMINISTRATORE

Si consiglia in ogni caso di creare un account di amministratore personalizzato e di modificare la password di quello esistente, per evitare accessi non autorizzati a informazioni riservate.

La finestra di login NON distingue tra lettere maiuscole e minuscole.

Dopo aver eseguito l'accesso, si apre la schermata principale:

PowerWolf Solutio

PowerLogBook – Registro visitatori - Manuale

| -                                                        | and physical law? |                         |            |                                             |               |                  |            |                  | -      |                 |       | 100  |
|----------------------------------------------------------|-------------------|-------------------------|------------|---------------------------------------------|---------------|------------------|------------|------------------|--------|-----------------|-------|------|
| Name (Fr                                                 | Tests -           | 1998<br>(11)            | East<br>O  | Apparts<br>C                                | Fronts        | Protest"         |            |                  |        |                 |       |      |
| Disperse<br>Disperse<br>Disperse<br>Disperse<br>Disperse |                   | Barra<br>Recta<br>Recta |            | Debas Trests<br>Internetate<br>Descriptions | Telelina very | Telefore alliana | Gethaltere | Beett            |        |                 |       |      |
|                                                          |                   |                         | E Action   | Molfin                                      | Trees.        | -                | Auguma     | Lipta            |        | Differ!         | Det   |      |
| 1                                                        |                   |                         |            | 24<br>24<br>25 10-10-10                     | Thesis.       | L.L.             | -          | Research Parties | Lenge  | Fage<br>Testing | Date: | . 44 |
|                                                          |                   |                         | (g) antain | to permitte                                 |               |                  |            | Terri Recis      |        |                 |       |      |
|                                                          |                   |                         |            |                                             |               |                  |            |                  |        |                 |       | 1    |
| 1                                                        |                   |                         |            |                                             |               |                  |            |                  |        |                 |       |      |
|                                                          |                   |                         |            |                                             |               |                  |            |                  |        |                 |       |      |
|                                                          |                   | Fair earts              | Certa (FR  | recents y filter all success                | •             | five right a     | This N     |                  | en 202 | Molecce 2020    |       |      |

La schermata principale è composta da diverse sezioni:

- Menù orizzontale, che consente di eseguire la maggior parte delle funzioni del programma;
- Menù verticale, con cui è possibile eseguire rapidamente le funzioni di uso più frequente;
- **Desktop**, è una riproduzione del desktop di Windows, in cui è possibile creare icone e collegamenti alle funzioni più adoperate;
- **Pannello di controllo**, in cui sono presenti alcune operazioni di uso frequente, gli ingressi odierni e i link alla documentazione.

#### Tasti comuni: screenshot, modifica font, segnalazione bug.

Sono riportati di seguito alcune combinazioni di tasti con la relativa funzione (le combinazioni non sono disponibili in tutte le schede):

- Il tasto **ESC** può essere adoperato per chiudere rapidamente la maggior parte delle finestre del programma.
- Il tasto **F1** apre, quasi dovunque, una scheda in cui è possibile visualizzare il manuale, segnalare un bug ed effettuare altre operazioni utili;
- La combinazione **CTRL-F12** (scheda screenshot) consente di salvare su file o stampare il contenuto della finestra attiva;
- La combinazione **CTRL-PagUp** e **CTRL-PgDown** consentono di variare la dimensione del font;
- La combinazione **CTRL-F11** consente di aprire la scheda per la segnalazione dei bug/proposte di miglioramento, come spiegato nell'apposita sezione.

PowerWolf Solutio

#### INSERIMENTO E GESTIONE CONTATTI (torna all'indice)

Il software consente di gestire un archivio di contatti. I contatti sono adoperati ad esempio per la registrazione delle visite.

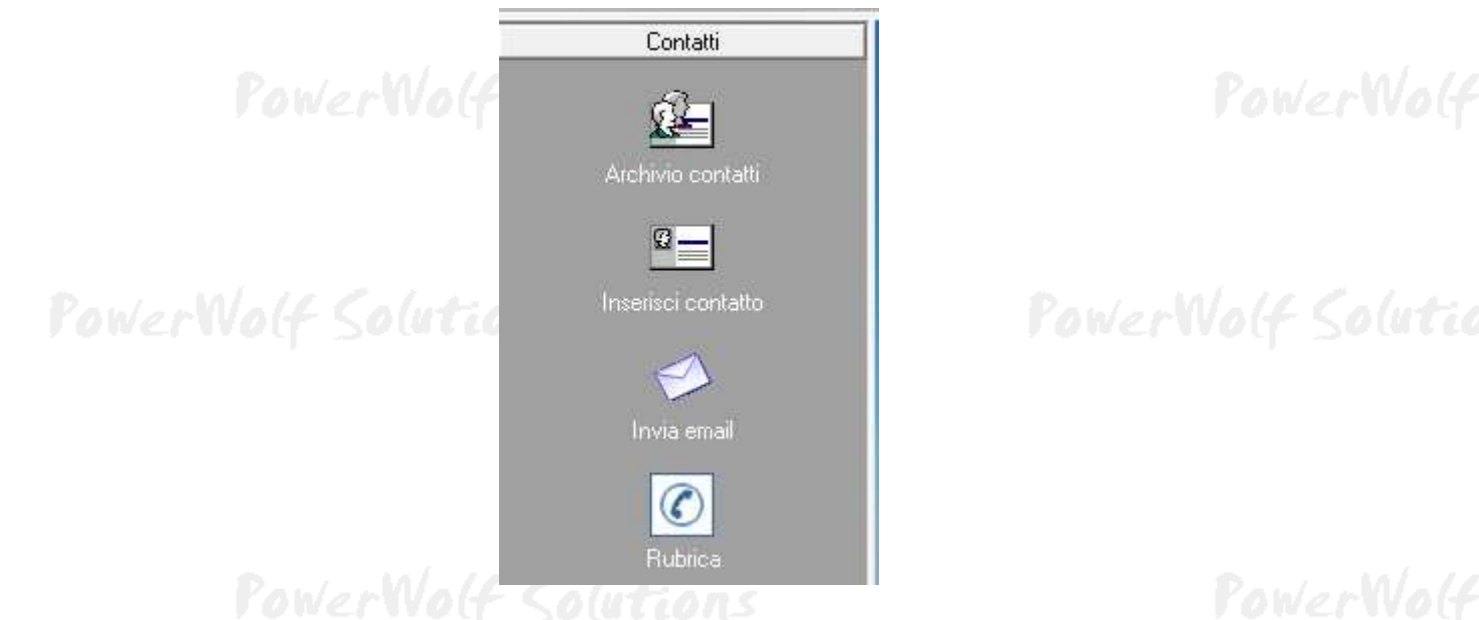

Per inserire un nuovo contatto, adoperare la voce *Contatti*  $\rightarrow$  *Inserisci contatto* presente nei menù della schermata principale:

| Inserimento contatto                                           |                                      |           |
|----------------------------------------------------------------|--------------------------------------|-----------|
| Salva -                                                        | Inserimento / Modifica Contatto      | 20        |
| ognome / Ragione sociale                                       | Nome                                 |           |
|                                                                |                                      |           |
| ati   Altro   Fiscale   File   Documenti   Foto   Note   Campi | custom Relazioni Locazioni Opzioni + | 1         |
| Sesso     Data di nascita     Comune di                        | i nascita                            | Prov.     |
| Vazione Codice Fiscale                                         | Segno zodiacale Età                  | Codice ID |
| Comune di residenza                                            | CAP P                                | rov.      |
| Indirizzo                                                      | N° civico Email                      | >(        |
| Telefono abitazione Cellulare                                  | Ufficio / Altro N° di FAX            |           |
| Pagina WEB                                                     |                                      |           |
| Preferiti Minore Disabile Barcode / Badge / ID                 | Club / Associazione / Ente           |           |

Nella scheda è possibile inserire i principali dati anagrafici dei contatti, i dati fiscali, eventuali file associati, foto e così via.

Archivio contatti. L'elenco dei contatti memorizzati è presente nella scheda di gestione dei contatti:

| S       Einma       Esci       Apporta       Profemati       Cance silavino?         Norse       Codice Finecia       Telefono Insa       Telefono Insa       Seail         Norse       Codice Finecia       Telefono Insa       Telefono Insa       Seail         Norse       Codice Finecia       Telefono Insa       Telefono Insa       Seail         Norse       Codice Finecia       Telefono Insa       Telefono Insa       Seail         Norse       Codice Finecia       Telefono Insa       Telefono Insa       Seail         Norse       Codice Finecia       Telefono Insa       Telefono Insa       Telefono Insa         Norse       Codice Finecia       Telefono Insa       Telefono Insa       Telefono Insa         Norse       Codice Finecia       Telefono Insa       Telefono Insa       Telefono Insa         Norse       Codice Finecia       Telefono Insa       Telefono Insa       Telefono Insa         Norse       Telefono Insa       Telefono Insa       Telefono Insa       Telefono Insa         Norse       Telefono Insa       Telefono Insa       Telefono Insa       Telefono Insa         Norse       Telefono Insa       Telefono Insa       Telefono Insa       Telefono Insa         Norse       < |   | hand the second |       |               |                                          |               |                                                    |                                |                        | (F&: resetta filtri) | Archivio contatti         |
|----------------------------------------------------------------------------------------------------|---|-----------------|-------|---------------|------------------------------------------|---------------|----------------------------------------------------|--------------------------------|------------------------|----------------------|---------------------------|
| Nome     Codice Fiscals     Telefono casa     Telefono casa     Telefono Caligiare     Emeli       Nazia     13486/18003333     13586/18003333     1     1     1       Nazia     13586/18003333     1     1     1       Nazia     13586/18003333     1     1     1       Nazia     13586/18003333     1     1     1       Nazia     1     1     1     1       Nazia     1     1     1     1       13/00/2019     entrata     Normi Merio     Codine     1       23/00/2019     tert     Normi Merio     123                                                                                                    |   | 2               |       |               | Predental?<br>Caricca all'avviso?        | Esporta       | Aggiorna                                           | Esci                           | Elmna                  | Modifica             | Nuore (F3)                |
| AL Titols Descrizione Nominativo Codine Incipo<br>TJ/00/2019 entrete Rossi Nario 123<br>23/00/2019 test Rossi Nario                                                                                                    | b |                 | Smill | Callulara     | lafono ufficio                           | Telefono case | Codice Tiscels<br>12345670301134<br>12845670303338 |                                | Note<br>Hario<br>Maria |                      | gnone<br>Rossi<br>Rossi   |
| Al Titols Descriptore Hominativo Codine longo *<br>73/09/2019 entreta Rossi Mario 123<br>23/09/2019 test Rossi Mario                                                                                                    |   |                 |       |               |                                          |               |                                                    |                                |                        |                      |                           |
| * * *<br>Al Titols Descrizione Nominativo Codine Inogo *<br>73/08/2019 entreta Rossi Nario 123<br>23/08/2019 test Rossi Mario                                                                                                    |   |                 |       |               |                                          |               |                                                    |                                |                        |                      |                           |
| * * * *<br>Al Titols Descriptione Hominativo Codine inorgo *<br>13/08/2019 entinta Rossi Nario 123<br>23/08/2019 test Rossi Mario                                                                                                    |   |                 |       |               |                                          |               |                                                    |                                |                        |                      |                           |
| Al Titols Descrizione Hominativo Codine inorgo -<br>73/08/2019 entrata Rossi Mario 123<br>23/08/2019 test Rossi Mario                                                                                                    | ŀ |                 |       |               |                                          |               |                                                    |                                |                        |                      |                           |
| Al Titols Descriptione Hominativo Codine inspo -<br>73/03/1019 entrate Rosel Mario 123<br>23/03/2015 test Rosel Mario                                                                                                    |   |                 | 1     |               |                                          |               |                                                    |                                |                        |                      | Vecto                     |
|                                                                                                    |   | looge .         | Los   | Codine<br>123 | Nominativo<br>Rossi Mario<br>Rossi Mario | Descriptions  | fitels<br>entrata<br>test                          | AL<br>23/08/2019<br>23/08/2015 |                        | 19<br>19             | Del<br>23/08/2<br>23/06/2 |
|                                                                                                    |   |                 |       |               |                                          |               |                                                    |                                |                        |                      | at the                    |

Contatti → Archivio contatti

Nella scheda è possibile ricercare rapidamente un contatto ed eventualmente modificarlo o eliminarlo. Sono presenti nella parte alta della scheda i pulsanti per inserire un nuovo contatto, per modificare il contatto selezionato, eliminarne uno e per stampare o esportare i dati su file.

Sono disponibili, inoltre, le precedenti funzioni e altre funzioni addizionali nel menù che si attiva cliccando con il tasto destro del mouse su una voce dell'elenco (*context menù*).

E' possibile modificare rapidamente un contatto mediante un doppio click sulla corrispondente voce dell'elenco.

Selezionando un contatto, nella parte bassa della scheda sono visualizzate, se presenti, gli ingressi associati ed è possibile aggiungere rapidamente una nuova visita tramite l'apposito pulsante.

10 PowerWolf Solutio

### VISITE ED ACCESSI (torna all'indice)

Il software consente di memorizzare gli accessi e le visite a determinate strutture da parte dei contatti. Nella sezione *Visite / Accessi* del menù principale sono presenti le funzioni per inserire nuove visite o consultare l'archivio delle visite:

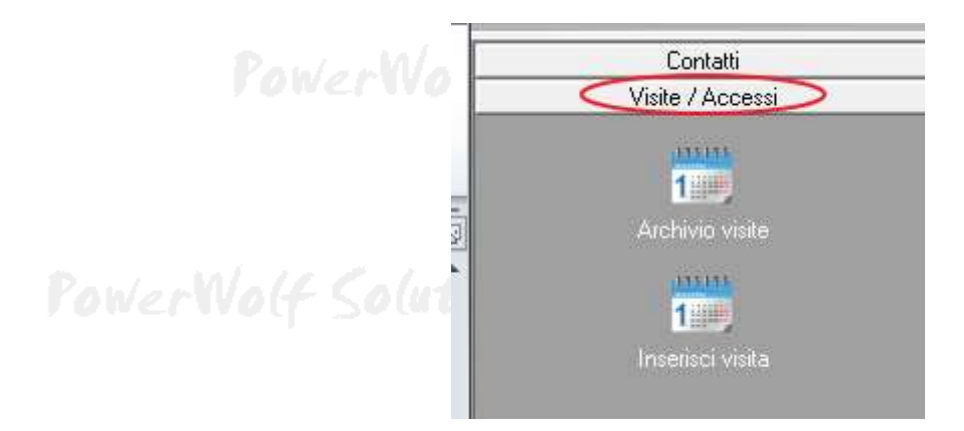

La scheda con l'archivio delle visite è riportata di seguito:

| Nuovo                                                                   | Modelica<br>(m)                  | Einna                                                                                                    | Esci       | Agguma                                                  | Espon | ]                                                                                                    | Disabiliti<br>V                                                            | tti? Voci<br>1/1                                                                      |         |     |
|-------------------------------------------------------------------------|----------------------------------|----------------------------------------------------------------------------------------------------|------------|---------------------------------------------------------|-------|----------------------------------------------------------------------------------------------------|----------------------------------------------------------------------------|---------------------------------------------------------------------------------------|---------|-----|
| n1 31<br>  06/08/203                                                    |                                  | Titele<br>384334                                                                                                    | Destil     | ione Honix                                              | ativo | Codice Lungo                                                                                                    |                                                                            | Tipo                                                                                  | Stato . | o(u |
|                                                                         |                                  |                                                                                                    |            | 19                                                      |       |                                                                                                    |                                                                            |                                                                                       |         | w   |
| Cerca (F& resetta<br>Nominativo<br>Data usztale (F4 : r<br>2 DD MM YYYY | i film di ticerca)<br>rist) Dati | Frac     Lungs / De     Lungs / De     Lungs / | e esatta 💽 | Ordina per<br>Nommativo<br>Struttura / Sede<br>erazione | •     | aprile 2020           fun mar mer gic ven sab dom hun m           30 31 1 2 3 4 5           6 7 8 9 10 11 12 4           13 14 15 16 17 38 19 11 1           20 2 23 24 25 46 18 1           27 28 29 30 25 1 | maggio<br>ar mer gio<br>5 6 7<br>12 13 14<br>19 20 21<br>26 27 28<br>2 3 4 | 2020 +<br>ven sab dom<br>1 2 3<br>8 9 10<br>15 16 17<br>22 23 24<br>29 30 31<br>5 6 7 |         | olu |

In questa scheda è possibile applicare diversi filtri per la ricerca delle visite. Per resettare tutti i filtri adoperare il pulsante F8.

Per modificare una visita, adoperare il pulsante *Modifica* dopo aver selezionato una voce o un doppio click del mouse sulla corrispondente voce dell'elenco.

Per aggiungere una nuova visita, adoperare il pulsante Nuovo.

PowerWolf Solutio

Alcune funzionalità sono attivabili cliccando con il tasto destro del mouse sulla corrispondente voce dell'elenco. In particolare è presente la voce *personalizza colonne* che consente di personalizzare l'ordine e lo stato di visualizzazione delle singole colonne delle visite.

| Dati principali Tags           |                          | Descrizione / Note |            |
|--------------------------------|--------------------------|--------------------|------------|
| Nominativo                     |                          |                    |            |
|                                | Giornata intera? Imnorto |                    | 2(4)       |
|                                |                          |                    |            |
| 18/04/2020 06:44               | DD/MM/YYYY 00:00         |                    | Wa         |
| Luogo / Destinazione / Reparto |                          | 5                  |            |
| Tipologia operazione           | Stato                    | 5                  |            |
| Registrato da                  | Struttura / Sede         | 5                  |            |
| Salva (F9)                     | Annulla (Esc)            | Dis                | abilitato? |

Riportiamo di seguito la scheda per l'inserimento o la modifica di una visita:

Nella scheda è possibile inserire:

- il nominativo associato alla visita;
- un eventuale titolo o nome associato alla visita;
- il codice di riconoscimento univoco;
- data e ora di inizio e fine (entrata / uscita);
- un eventuale luogo o destinazione della visita;
- tipologia e stato della visita (è possibile editare i possibili valori della tipologia e dello stato con i due pulsanti presenti a destra delle rispettive caselle);
- L'operatore che ha registrato la visita (campo *Registrato da*);
- L'eventuale struttura o sede a cui la visita è associata.

Il campo *disabilitato* consente di nascondere la voce dagli elenchi e dalle varie schede: è utile per nascondere un eventuale visita non utilizzata, senza però rimuovere la voce dal database.

# **OPERAZIONI** (torna all'indice)

Il software consente di memorizzare le informazioni sulle operazioni eseguite. Un'operazione può essere qualsiasi cosa, ad esempio le operazioni di manutenzione e pulizia di una struttura, la consegna e restituzione delle chiavi o di altri oggetti in particolare.

Innanzitutto è necessario configurare l'elenco delle possibili operazioni, nella sezione tabelle:

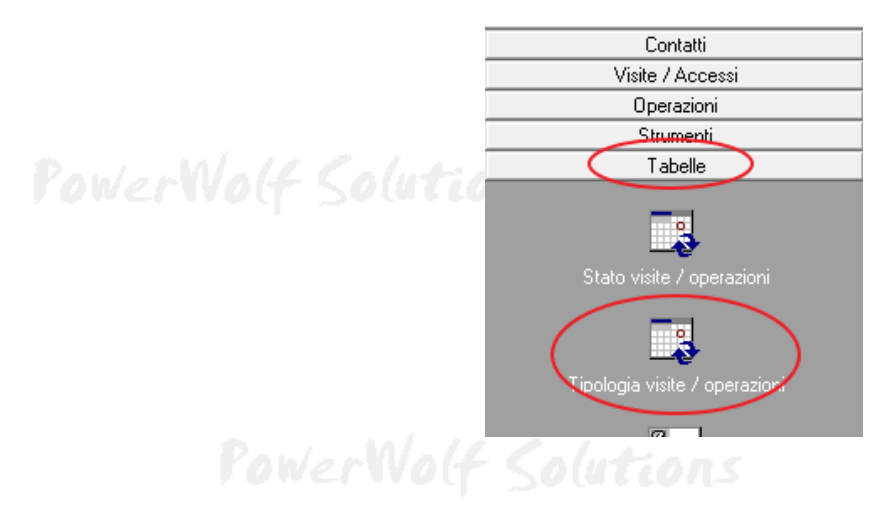

PowerWolf Solutio

Si apre la seguente scheda che consente di inserire e modificare le diverse tipologie di operazioni gestite dal software:

| 🝸 Tipologie di operazioni (2 Voci) | I            |                |              |       | _ 0 Σ | 3 | 1      |
|------------------------------------|--------------|----------------|--------------|-------|-------|---|--------|
| Nome                               | Barcode      | 2              | Descrizione  |       |       |   | plutic |
| Chiave n.1                         | OPOCHIA      | V00017         |              |       |       |   |        |
| Chiave n.2                         | 123          |                |              |       |       |   |        |
|                                    |              |                |              |       |       |   |        |
|                                    |              |                |              |       |       |   |        |
|                                    |              |                |              |       |       | - |        |
|                                    |              |                |              |       |       |   |        |
|                                    |              |                |              |       |       | - |        |
|                                    |              |                |              |       |       | - |        |
|                                    |              |                |              |       |       | - |        |
|                                    |              |                |              |       |       | - | 101.71 |
|                                    |              |                |              |       |       | - | 1100(1 |
|                                    |              |                |              |       |       | - |        |
|                                    |              |                |              |       |       |   |        |
|                                    |              |                |              |       |       | - |        |
|                                    |              |                |              |       |       | - |        |
|                                    |              |                |              |       |       |   |        |
|                                    |              |                |              |       |       |   |        |
|                                    |              |                |              |       | •     |   | 1.1.   |
| Aggiungi (F2)                      | Rimuovi (F7) | Modifica (F4)  | Esporta dati | Stamp | a     |   | Duti   |
|                                    |              | incontrol (11) |              |       | -     |   |        |

13 PowerWolf Solutio

<u>Archivio operazioni</u>. Nel menù verticale, nella sezione *Operazioni* sono disponibili le voci per la gestione delle operazioni:

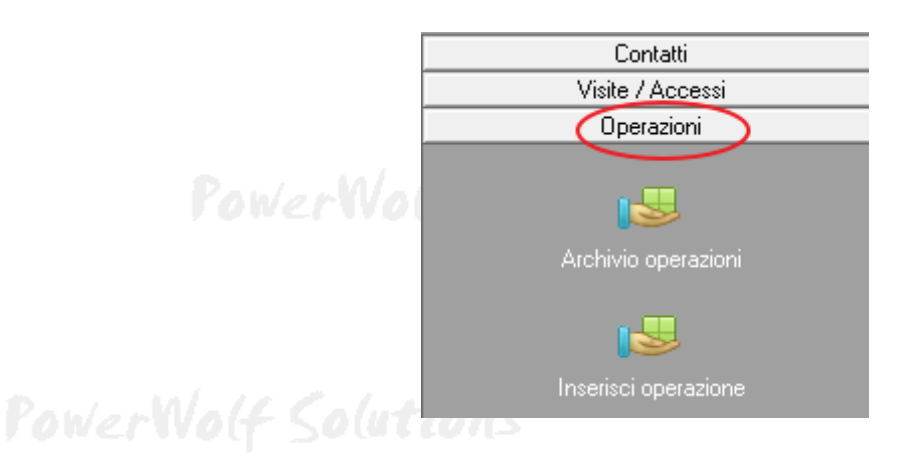

## PowerWolf Solution

La scheda con l'archivio delle operazioni (ovvero lo storico di tutte le operazioni inserite) è riportato di seguito:

| * Archivio opera                       | zioni                             |                         | Internet Contents | house any second           | And and a state of the local division of the local division of the |                                      | -             | 2 190 22 |  |
|----------------------------------------|-----------------------------------|-------------------------|-------------------|----------------------------|----------------------------------------------------------------------------------------------------|--------------------------------------|---------------|----------|--|
| Nuovo                                  | Modifica                          | Etmina                  | Esci              | Aggiorna                   | Esporta                                                                                                    | Disabiliran?                         | Voci<br>5 / 1 |          |  |
| al<br>   27/03/2020<br>   27/03/2020   | A1<br>14:02<br>13:56              |                         | Titele            | Descriptions               | Nominetivo Cod                                                                                                    | lice                                 | Luopo         | Ti x     |  |
| 13/03/2020<br>13/03/2020<br>05/03/2020 | 18:51<br>06:37 13/03/203<br>11:09 | 10 13:00                | test<br>prove     |                            | Rossi Mario<br>Rossi Mario<br>Rossi Mario                                                                                                    |                                      |               | cr.      |  |
|                                        |                                   |                         |                   |                            |                                                                                                    |                                      |               |          |  |
|                                        |                                   |                         |                   |                            |                                                                                                    |                                      |               |          |  |
| -                                      |                                   |                         |                   |                            |                                                                                                    | 2                                    |               |          |  |
| Cerca (F8: teae                        | etta i filtri di ricerca):        |                         | Frase esatta      | Ordina per     Notrimativo | . ·                                                                                                    | eprile 2020 +                        |               |          |  |
| Nominativo                             |                                   | Luogo                   | / Destinazione    | Struttura / Sede           | 10 mar mar mar 10 11 1<br>10 11 1<br>6 7 6<br>13 14 15                                                                                                    | 2 3 4 5<br>9 10 11 12<br>16 17 18 19 |               |          |  |
| Data iniziale (F                       | 4 reset) Da                       | ta finale<br>DD MM-YYYY | Tipolog           | a operazione               | 20 21 22                                                                                                    | 23 24 25 26<br>30 1 2 3<br>7 5 9 10  |               |          |  |

La scheda è molto simile a quella delle visite descritta nella precedente sezione di questa guida.

14 PowerWolf Solutio

Inserimento operazioni. Riportiamo di seguito la scheda per l'inserimento di una nuova operazione:

| Operazione                    |                            |                    | J          |
|-------------------------------|----------------------------|--------------------|------------|
| Dati principali Tags          |                            | Descrizione / Note | 1          |
| Nominativo                    |                            | ·                  |            |
| Rossi Mario                   |                            |                    | In/a       |
| Titolo / Nome operazione      |                            |                    | 140        |
| test                          |                            | f.                 |            |
| Codice                        | Giornata intera? Importo   |                    |            |
| 123                           | 0,00€                      |                    |            |
| Data / ora inizio             | Data / ora fine            |                    | plut       |
| 13/03/2020 06:37              | 13/03/2020 12:00           | ſ                  |            |
| Luogo / Dectinazione / Report |                            |                    |            |
|                               |                            | É l                |            |
| Tinologia operazione          | Stato                      |                    |            |
| 1                             |                            | É l                | $  _{M/2}$ |
|                               | Characterization ( C - d - |                    | 140        |
|                               |                            | ŕ l                |            |
|                               |                            |                    |            |
| Salva (F9)                    | Annulla (Esc)              | Disabilitato?      |            |
| 1                             |                            |                    | plut       |

Anche in questo caso la scheda è simile a quella relativa all'inserimento di una visita, e pertanto fare riferimento alla precedente sezione di questa guida per informazioni sull'inserimento e la modifica delle operazioni.

PowerWolf Solutions

# TABELLE (torna all'indice)

Nella sezione *Tabelle* del menù verticale, sono disponibili alcune funzioni per l'inserimento e la modifica di alcune tabelle dati:

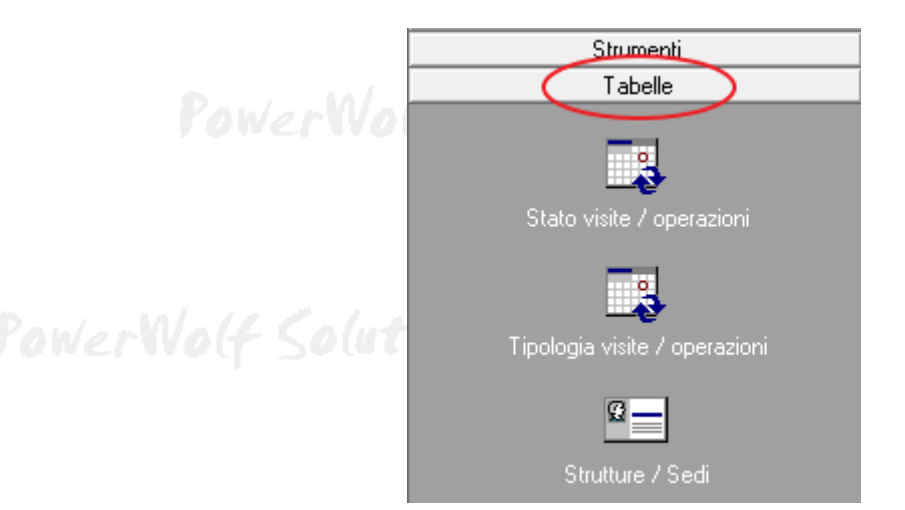

presente nella scheda di inserimento di una visita o di un operazione:

Stato visite / operazioni. Consente di editare la tabella dei possibili valori da associare all'omonimo campo

| 📰 Stato vi | sita / operazioni (2 Voci) |              |               |              | x   |        |
|------------|----------------------------|--------------|---------------|--------------|-----|--------|
| ID         | Valore                     |              |               |              | -   |        |
| 2          | Eseguito                   |              |               |              |     | plutie |
| 1          | In corso                   |              |               |              |     |        |
|            |                            |              |               |              |     |        |
|            |                            |              |               |              | - 1 |        |
|            |                            |              |               |              | - 1 |        |
|            |                            |              |               |              | - 1 |        |
|            |                            |              |               |              | - 1 |        |
|            |                            |              |               |              | - 1 | W1 11  |
|            |                            |              |               |              | - 1 | NVO(f  |
|            |                            |              |               |              |     | · ·    |
|            |                            |              |               |              |     |        |
|            |                            |              |               |              |     |        |
|            |                            |              |               |              |     |        |
|            |                            |              |               |              |     | 1.1.1  |
|            |                            |              |               |              |     | puti   |
|            |                            |              |               |              | Ŧ   |        |
| I €        |                            |              |               |              | F.  |        |
| Ag         | ggiungi (F2)               | Rimuovi (F7) | Modifica (F4) | Esporta dati |     |        |

E' possibile modificare rapidamente un valore mediante un doppio click del mouse sulla corrispondente voce. I pulsanti in basso alla scheda consentono di aggiungere, modificare, eliminare o esportare i dati.

<u>Tipologie di operazioni</u>. In maniera analoga è possibile editare la tabella dei possibili valori delle tipologie di operazione / accessi, il cui campo è presente nella scheda di inserimento delle operazioni / accessi:

| Tipologie di operazioni (2 Voci) |               |              |        |        |
|----------------------------------|---------------|--------------|--------|--------|
| Nome                             | Barcode       | Descrizione  | A      |        |
| Chiave n.1                       | OPOCHIAV00017 |              |        |        |
| chiave n.2                       | 123           |              |        |        |
|                                  |               |              |        | West 1 |
|                                  |               |              |        | 11004  |
|                                  |               |              |        | 110.01 |
|                                  |               |              |        |        |
|                                  |               |              |        |        |
|                                  |               |              |        |        |
|                                  |               |              |        |        |
|                                  |               |              |        |        |
|                                  |               |              |        | 1.10   |
|                                  |               |              |        | DUTE   |
|                                  |               |              |        |        |
|                                  |               |              |        |        |
|                                  |               |              |        |        |
|                                  |               |              |        |        |
| ·                                |               |              | Þ      |        |
|                                  |               |              |        |        |
| Aggiungi (F2) Rimuovi (F         | /) Modifica ( | Esporta dati | Stampa |        |
|                                  |               |              |        |        |

Nella parte inferiore della scheda sono disponibili i pulsanti per eseguire le principali operazioni.

Ad ogni operazione è possibile associare un *Barcode* in maniera tale da poter richiamare rapidamente una tipologia di operazione durante l'inserimento o la ricerca, adoperando un lettore di codici a barre.

<u>Strutture / Sedi</u>. Ad un'operazione o ad una visita è possibile associare una struttura / sede di riferimento. Nella tabella delle strutture è possibile pertanto inserire e modificare i possibili valori, come mostrato di seguito:

| Il mic club | 03177130618 |  |   |  |
|-------------|-------------|--|---|--|
|             |             |  |   |  |
|             |             |  |   |  |
|             |             |  |   |  |
|             |             |  |   |  |
|             |             |  |   |  |
|             |             |  |   |  |
|             |             |  |   |  |
|             |             |  |   |  |
|             |             |  |   |  |
|             |             |  | + |  |
| . WI        |             |  | F |  |

### STAMPE E REPORT (torna all'indice)

Nella sezione *Stampe / Report* del menù orizzontale è disponibile la scheda per la generazione del report giornaliero:

| Powe                                                                                                    | Stampe / Report<br>Report giornal | t Tabelle Modifica Co<br>aliero |              | Config     | ng PowerWo |  |
|----------------------------------------------------------------------------------------------------|-----------------------------------|---------------------------------|--------------|------------|------------|--|
| PowerWolf Solution                                                                                                    | ත්ව                               |                                 | <b>.</b>     | Pow        |            |  |
| Report giornaliero                                                                                                    |                                   |                                 |              | 7.0110     |            |  |
|                                                                                                    |                                   |                                 |              |            |            |  |
|                                                                                                    |                                   |                                 |              |            |            |  |
|                                                                                                    |                                   |                                 |              |            | Wo         |  |
|                                                                                                    |                                   |                                 |              |            |            |  |
|                                                                                                    |                                   |                                 |              |            |            |  |
| aprile 2020 maggio 2020 +                                                                                                    |                                   | Corp research (P)               | Cases (Doil) |            | ,* plate   |  |
| un mar mer gio ven sab dom hun mar mer gio ven sab dom<br>30 11 1 2 3 4 5 1 2 3<br>6 7 8 9 10 11 12 4 5 6 7 8 9 10<br>13 14 15 16 17 18 19 11 12 13 14 15 16 17 |                                   | Operazioni                      | Eiren        | ✓j         | a Stampa   |  |
| 20 21 22 23 24 25 26 18 19 20 21 22 23 24<br>27 28 29 30 25 26 27 28 29 30 31<br>1 2 3 4 5 6 7                                                                  |                                   | 18.04.2020                      |              | ing / John | 3          |  |

E' necessario innanzitutto selezionare il giorno di cui visualizzare i dati e la tipologia di ricerca (operazioni o accessi). E' possibile filtrare eventualmente per struttura / sede.

Il pulsante *Esporta* consente di esportare i dati su file così come visualizzati in elenco. Il pulsante *Stampa* consente di stampare un report giornaliero a partire da un modello di stampa personalizzabile:

18 PowerWolf Solutio

PowerLogBook – Registro visitatori - Manuale

| 🝸 Selezione parametri di stampa                     |                |
|-----------------------------------------------------|----------------|
| Seleziona una stampante (ESC per uscire)            |                |
| √ Stampante predefinita (pronta)                    |                |
| ✓ Microsoft XPS Document Writer (pronta)            |                |
| ✓ HP Officejet 6300 series (pronta)                 |                |
| ✓ Fax (pronta)                                      |                |
| ✓ CutePDF Writer (pronta)                           |                |
|                                                     |                |
|                                                     | - Wal          |
|                                                     |                |
|                                                     |                |
|                                                     |                |
|                                                     | 1.1            |
|                                                     |                |
| Stampa Antenrima Astaria Salva su file Salva PDF    | Email          |
| Stampa Anteprina Saiva su ne Saiva i Di             |                |
| Modello di stampa                                   | Conie          |
|                                                     |                |
| IREGISTRO GIORINALIERO (registro giornaliero_2.xis) | Excel (*, xis) |

Nella scheda è possibile selezionare il modello da adoperare. Il pulsante evidenziato consente di aprire la scheda di personalizzazione dei modelli nella quale è disponibile anche un tutorial PDF che spiega nei dettagli le operazioni necessarie.

PowerWolf Solutio

PowerWolf Solutions

PowerWolf

PowerWolf Solutions

PowerWolf Solutio

PowerWolf Solutions

PowerWolf

PowerWolf Solutions

### LETTORI DI BARCODE (torna all'indice)

Alcuni dati del software, come i contatti e le tipologie di operazioni e visite, dispongono di un campo *Barcode*, come nei seguenti esempi:

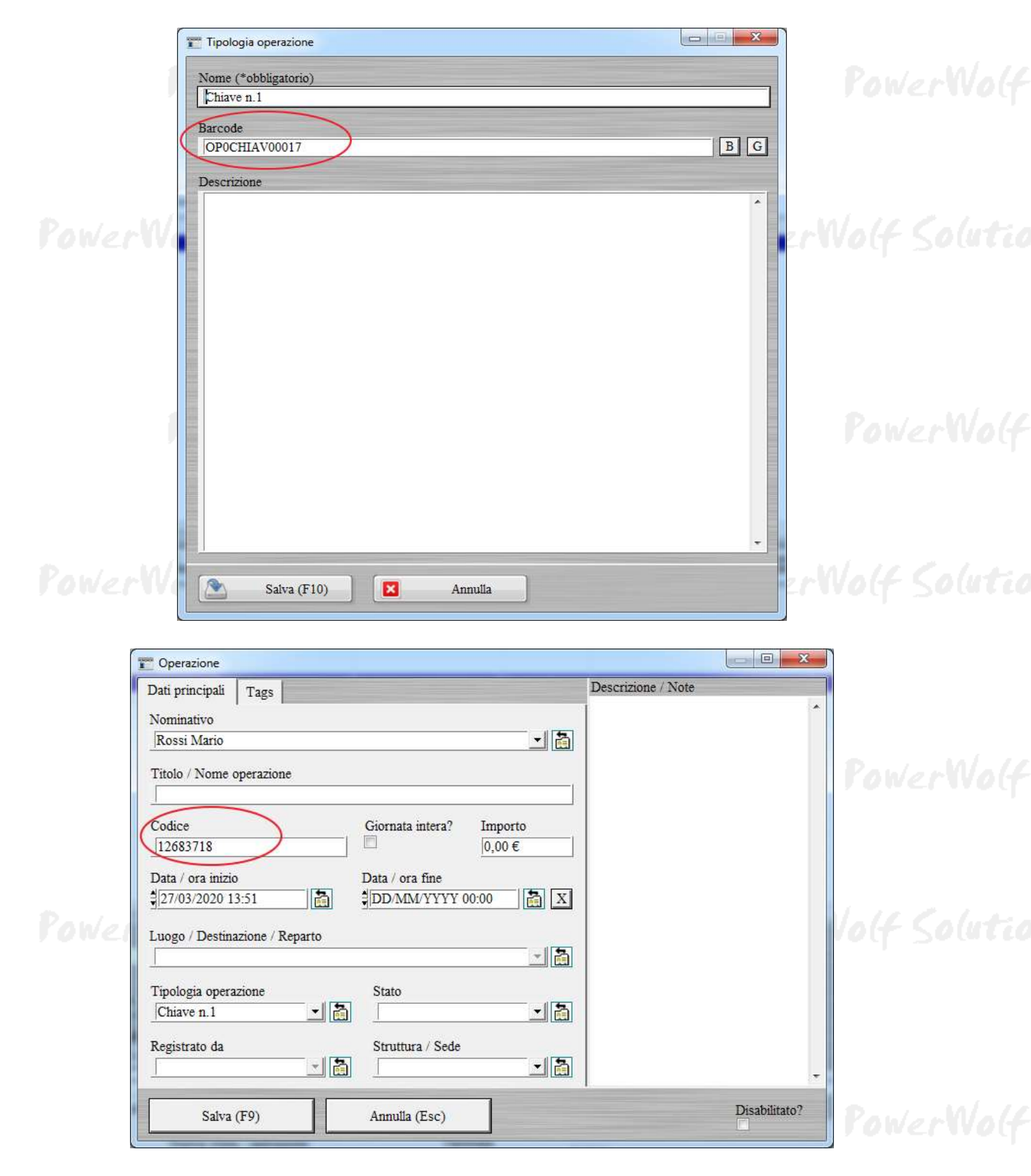

Il campo di tipo *Barcode* può essere utile per il riconoscimento rapido della corrispondente operazione (ad esempio il riconoscimento di un contatto, la selezione di un accesso memorizzato in precedenza e così via...), in alcune schede del programma.

E' necessario innanzitutto acquistare un qualsiasi lettore di codici a barre in emulazione tastiera.

Ad esempio, nella schermata principale è possibile ricercare rapidamente un'operazione attivando la casella *Cerca visita / operazione* e adoperando il lettore di codici a barre su un barcode (ad esempio stampato in precedenza):

| Principale Visite odierne    | Visitatori non usciti Operazion | ni odierne   Log   Help   |           |      |
|------------------------------|---------------------------------|---------------------------|-----------|------|
| Cerca visita / operazione    |                                 | Nuova visita / operazione | Tipologia | 0 50 |
| Struttura / Sede predefinita | <b>_</b>                        |                           |           |      |

Sempre nella schermata principale, mediante la casella *Nuova visita / operazione* è possibile inserire una nuova operazione o una nuova visita (adoperare il selettore *Tipologia*) in maniera rapida, adoperando il lettore di codici a barre su un barcode precedentemente stampato e associato ad un'operazione e/o ad un contatto.

Supponiamo ad esempio che una particolare operazione abbia associato il barcode '123', che questo barcode sia stato stampato e che sia stato poi letto tramite lettore di codici a barre. Il software automaticamente apre la corrispondente scheda di inserimento di una nuova visita o operazione nella quale l'operazione con '123' è già preselezionata. Questo consente di velocizzare di molto le operazioni di registrazione, come mostrato di seguito:

| Dati principali Tran           | Descri                   | zione / Note |
|--------------------------------|--------------------------|--------------|
| Nominativo                     |                          | *            |
|                                |                          | awar         |
| Titolo / Nome operazione       |                          |              |
|                                |                          |              |
| Codice                         | Giornata intera? Importo |              |
| 12683718                       | [0,00 €                  |              |
| Data / ora inizio              | Data / ora fine          | 100          |
| 18/04/2020 15:42               | DD/MM/YYYY 00:00         |              |
| Luogo / Destinazione / Reparto |                          |              |
|                                |                          |              |
| Tinologia operazione           | Stato                    |              |
| chiave n.2                     |                          |              |
|                                |                          |              |
|                                |                          |              |
| Registrato da                  | Struttura / Sede         |              |
| Registrato da                  | Struttura / Sede         | - ower       |

PowerWolf Solutions

PowerWolf Solutio

Il letture di codici a barre può essere adoperato direttamente nella precedente scheda sia per riconoscere un nominativo che una tipologia di operazione.

Analogamente è possibile preselezionare il nominativo associato ad una visita o operazione, adoperando il lettore di codici a barre sul barcode corrispondente al contatto.

Il campo Barcode dei contatti è evidenziato di seguito:

| Salva Visita Operazione                                                                                                    | Inserimento / Modifica Contatto                                                                                               |                          |
|----------------------------------------------------------------------------------------------------|----------------------------------------------------------------------------------------------------|--------------------------|
| Cognome / Ragione sociale<br> Rossi                                                                                                    | Nome<br>Mario                                                                                                    |                          |
| Dati     Altro     Fiscale     File     Documenti     Foto     Note       Titolo     Sesso     Data di nascita          I6/08/1976     Image: Codice Fiscale       Nazione     Codice Fiscale | Compi custom   Relazioni   Locazioni   Opzioni   +  <br>Comune di nascita<br>Roma<br>Segno zodiacale<br>Età<br>Leo<br>43 anni | Prov.<br>RM<br>Codice ID |
| Comune di residenza<br>Roma<br>Indirizzo                                                                                                    | CAP Prov.                                                                                                    | er Ver                   |
| via Roma Telefono abitazione Cellulare                                                                                                    | Ufficio / Altro N° di FAX                                                                                                    |                          |
| Pagina WEB                                                                                                    |                                                                                                    |                          |

Infine, facciamo presente che è possibile adoperare il lettore anche nelle caselle di ricerca, come nel seguente esempio (archivio visite):

| Nervo      | Mannes'                   | Emm       | Esti       | Agguma                                        | Exporta                                                                                                    | Disabilitati? Voci                                               |   |  |
|------------|---------------------------|-----------|------------|-----------------------------------------------|----------------------------------------------------------------------------------------------------|------------------------------------------------------------------|---|--|
|            |                           |           |            |                                               | A CONTRACT OF A CONTRACT OF A | 310                                                              |   |  |
|            |                           |           |            |                                               |                                                                                                    |                                                                  | F |  |
|            |                           |           |            |                                               |                                                                                                    |                                                                  | * |  |
| Nemenativo | etta i filtri di ricerca) | Filado Fi | ase esatta | Ordina per     Nommativo     Struttura / Sede | +<br>kun mar =<br>10 lit<br>6 7                                                                                                    | aprile 2020 •<br>er gio ven sab dom<br>1 Z 3 4 5<br>8 9 10 11 12 |   |  |